# Gecondenseerd toegangsbeheer (5760/3850/3650) via Prime-infrastructuur met SNMP v2 en v3 Configuratievoorbeeld

## Inhoud

Inleiding Voorwaarden Vereisten Gebruikte componenten Instellen (Prime-infrastructuur 2.2 en eerder) SNMP v2-configuratie op een switch GUI CLI SNMP v3-configuratie op een switch CLI Prime-infrastructuur SNMP v2 SNMP v3 Configureer (Prime-infrastructuur 3.x en later) SNMP-configuratie op een switch (Denali 16.x) GUI GUI SNMP v2-configuratie op een switch (Denali 16.x) CLI SNMP v2-configuratie op een switch (Denali 16.x) GUI SNMP v3-configuratie op een switch (Denali 16.x) CLI SNMP v3-configuratie op een switch (Denali 16.x) **Prime-infrastructuur** SNMP v2 SNMP v3 Verifiëren SNMP v2-configuratie op een switch (Cisco IOS-XE) SNMP v3-configuratie op een switch (Cisco IOS-XE) Prime-infrastructuur (2.2 en eerder) SNMP v2-configuratie op een switch (Denali 16.x) SNMP v3-configuratie op een switch (Denali 16.x) **Prime-infrastructuur** Problemen oplossen Van geconvergeerde toegang Prime-infrastructuur

## Inleiding

Dit document beschrijft hoe u geconvergeerde access (5760/3850/3650) aan Prime-infrastructuur kunt toevoegen met Simple Network Management Protocol (SNMP) v2 en v3.

## Voorwaarden

### Vereisten

Cisco raadt kennis van de volgende onderwerpen aan:

- geconvergeerde access point (5760/3850/3650) Cisco IOS mobiele versie 3.3.x en hoger of Denali 16.x
- Prime-infrastructuur versie 2.0 of hoger

#### Gebruikte componenten

Dit document is niet beperkt tot specifieke software- en hardware-versies.

De informatie in dit document is gebaseerd op de apparaten in een specifieke laboratoriumomgeving. Alle apparaten die in dit document worden beschreven, hadden een opgeschoonde (standaard)configuratie. Als uw netwerk live is, moet u de potentiële impact van elke opdracht begrijpen.

## Instellen (Prime-infrastructuur 2.2 en eerder)

#### SNMP v2-configuratie op een switch

GUI

Kies Configuration > Controller > Management > SNMP > Community's > New.

| cisco Wireless Controller                                                                                                    | 🟠 Home 🛛 M                                                                                                    | Nonitor   🔻              | Configuration 🔻          | Administration 🛛 🔻 | Help |
|----------------------------------------------------------------------------------------------------|----------------------------------------------------------------------------------------------------|--------------------------|--------------------------|--------------------|------|
| Controller                                                                                                    | SNMP v1/v2c Community                                                                                                    |                          |                          |                    |      |
| System                                                                                                    | New Remove                                                                                                    |                          |                          |                    |      |
| <ul> <li>Internal DHCP Server</li> </ul>                                                                                                    | Community Namo                                                                                                    |                          | Ctatur                   |                    |      |
| <ul> <li>Management</li> </ul>                                                                                                    | Community Name                                                                                                    |                          | Status                   |                    |      |
| <ul> <li>Protocol Management</li> </ul>                                                                                                    | No data available                                                                                                    |                          |                          |                    |      |
| SNMP     General                                                                                                    |                                                                                                    |                          |                          |                    |      |
| Communities                                                                                                    |                                                                                                    |                          |                          |                    |      |
| SNMP V3 Users                                                                                                    |                                                                                                    |                          |                          |                    |      |
| SNMP Host                                                                                                    |                                                                                                    |                          |                          |                    |      |
| HTTP-HTTPS                                                                                                    |                                                                                                    |                          |                          |                    |      |
| <ul> <li>Technical Support</li> </ul>                                                                                                    |                                                                                                    |                          |                          |                    |      |
| System Resources Information                                                                                                    |                                                                                                    |                          |                          |                    |      |
|                                                                                                    |                                                                                                    |                          |                          |                    |      |
| AP crash                                                                                                    |                                                                                                    |                          |                          |                    |      |
| <ul> <li>Mobility Management</li> </ul>                                                                                                    |                                                                                                    |                          |                          |                    |      |
| <ul> <li>Mobility Global Config</li> </ul>                                                                                                    |                                                                                                    |                          |                          |                    |      |
| Mobility Peer     Cuttale Deer                                                                                                    |                                                                                                    |                          |                          |                    |      |
| mDNS                                                                                                    |                                                                                                    |                          |                          |                    |      |
| 110/10                                                                                                    |                                                                                                    |                          |                          |                    |      |
|                                                                                                    | •                                                                                                    |                          |                          |                    |      |
|                                                                                                    |                                                                                                    |                          |                          |                    |      |
|                                                                                                    |                                                                                                    |                          |                          |                    |      |
|                                                                                                    |                                                                                                    |                          |                          |                    |      |
| ahaha                                                                                                    |                                                                                                    |                          |                          |                    |      |
| սիսիս<br>cisco Wireless Controller                                                                                                    | A Home Mo                                                                                                    | onitor   🔻               | Configuration   •        | Administration   🔻 | Help |
| Controller                                                                                                    | Mone     Mone       SNMP v1/v2c Community     New                                                                                                    | onitor i 🔻               | Configuration   🔻        | Administration   🔻 | Help |
| Controller                                                                                                    | Mome     Mome       SNMP v1/v2c Community     New                                                                                                    | ionitor   🔻              | Configuration   🔻        | Administration   🔻 | Help |
| Controller<br>System<br>Internal DHCP Server                                                                                                    | A Home     Ma       SNMP v1/v2c Community     New       SNMP v1/v2c Community > New     V2Community                                                               | onitor   🔻               | Configuration   🔻        | Administration 🗐 🔻 | Help |
| Controller  System Internal DHCP Server Management                                                                                                    | Home Mo     SNMP v1/v2c Community     SNMP v1/v2c Community > New     Community Name V2Community                                                                  | ionitor   🔻              | Configuration   •        | Administration   🔻 | Help |
| Controller<br>System<br>Internal DHCP Server<br>Management<br>Protocol Management<br>SNMP                                                                                                    | Home Mo     SNMP v1/v2c Community     SNMP v1/v2c Community > New     Community Name V2Commun     Access Mode Read/Write                                          | onitor 💌<br>nity<br>te 💌 | Configuration   <b>v</b> | Administration   🔻 | Help |
| Controller     System     Internal DHCP Server     Management     Frotocol Management     SNMP     General                                                                                                    | Home Mo     SNMP v1/v2c Community     SNMP v1/v2c Community > New     Community Name V2Commun     Access Mode Read/Write                                          | ionitor   •<br>nity      | Configuration   <b>v</b> | Administration   🔻 | Help |
| System     System     Internal DHCP Server     Management     SNMP     General     Communities                                                                                                    | Home Mo SNMP v1/v2c Community SNMP v1/v2c Community > New Community Name V2Commun Access Mode Read/Write                                                          | onitor 💌<br>nity<br>te 💌 | Configuration   <b>v</b> | Administration   🔻 | Help |
| System     Internal DHCP Server     Management     SNMP     General     Communities     SNMP V3 Users                                                                                                    | Home Mo     SNMP v1/v2c Community     SNMP v1/v2c Community > New     Community Name V2Commun     Access Mode Read/Write                                          | ionitor   •              | Configuration   <b>v</b> | Administration   • | Help |
| System     System     Internal DHCP Server     Management     SNMP     General     Communities     SNMP V3 Users     SNMP Host                                                                                                    | Home Mo SNMP v1/v2c Community SNMP v1/v2c Community > New Community Name V2Commun Access Mode Read/Write                                                          | onitor 💌<br>nity<br>te 💌 | Configuration   <b>v</b> | Administration   • | Help |
| System     System     Internal DHCP Server     Management     SNMP     General     SNMP V3 Users     SNMP Host     HTTP-HTTPS     Technical Support                                                                                                    | Home Mo     SNMP v1/v2c Community     SNMP v1/v2c Community > New     Community Name V2Commun     Access Mode Read/Write                                          | onitor 🛛 🔻               | Configuration   <b>v</b> | Administration   • | Help |
| System     System     Internal DHCP Server     Management     Protocol Management     SNMP     General     General     SNMP V3 Users     SNMP Host     HTTP-HTTPS     Technical Support     System Resources Information                                                                                                    | Home Mo SNMP v1/v2c Community SNMP v1/v2c Community > New Community Name V2Commun Access Mode Read/Write                                                          | onitor   •               | Configuration   •        | Administration   • | Help |
| Controller  System Internal DHCP Server  Management  Protocol Management  SNMP  General  General  SNMP V3 Users  SNMP V3 Users  SNMP Host  HTTP-HTTPS  Technical Support  System Resources Information  Controller crash                                                                                                    | Home Mo SNMP v1/v2c Community SNMP v1/v2c Community > New Community Name V2Commun Access Mode Read/Write                                                          | onitor 🛛 🔻               | Configuration 🛛          | Administration   • | Help |
| System     System     Internal DHCP Server     Management     Protocol Management     SNMP     General     General     Communities     SNMP V3 Users     SNMP Host     HTTP-HTTPS     Technical Support     System Resources Information     Controller crash     CoreDump                                                                                                    | Home Mo SNMP v1/v2c Community SNMP v1/v2c Community > New Community Name V2Commun Access Mode Read/Write                                                          | onitor 💌                 | Configuration   V        | Administration   • | Help |
| Wireless Controller      System     Internal DHCP Server     Management     Protocol Management     SNMP     General     General     Communities     SNMP V3 Users     SNMP Host     HTTP-HTTPS     Technical Support     System Resources Information     Controller crash     CoreDump     AP crash                                                                                    | Home Mo SNMP v1/v2c Community SNMP v1/v2c Community > New Community Name V2Commun Access Mode Read/Write                                                          | onitor 🔻                 | Configuration V          | Administration   • | Help |
| System     System     Internal DHCP Server     Management     Protocol Management     SNMP     General     General     Communities     SNMP V3 Users     SNMP Host     HTTP-HTTPS     Technical Support     System Resources Information     Controller crash     CoreDump     AP crash     Mobility Management                                                                          | Home Mo SNMP v1/v2c Community SNMP v1/v2c Community > New Community Name V2Commun Access Mode Read/Write                                                          | ionitor   🔻              | Configuration   •        | Administration 🗐 🔻 | Help |
| Controller  System  Internal DHCP Server  Management  Protocol Management  SNMP  General  General  Gommunities  SNMP V3 Users  SNMP V3 Users  SNMP Host  HTTP-HTTPS  Technical Support  System Resources Information  Controller crash  CoreDump  AP crash  Mobility Management  Mobility Global Config  Mobility Peer                                                                   | Home Mo SNMP v1/v2c Community SNMP v1/v2c Community > New Community Name V2Commun Access Mode Read/Write                                                          | onitor 💌                 | Configuration V          | Administration   • | Help |
| System     System     Internal DHCP Server     Management     Protocol Management     SNMP     General     Communities     SNMP V3 Users     SNMP V3 Users     SNMP Host     HTTP-HTTPS     Technical Support     System Resources Information     Controller crash     CoreDump     AP crash     Mobility Management     Mobility Global Config     Mobility Peer     Switch Peer Group | More     More       SNMP v1/v2c Community     New       SNMP v1/v2c Community > New     New       Community Name     V2Community       Access Mode     Read/Write | onitor 🛛 🔻               | Configuration   •        | Administration   • | Help |

Voer deze opdrachten in:

conf t

snmp-server community V2Community RW

#### SNMP v3-configuratie op een switch

CLI

Voer deze opdrachten in:

conf t snmp-server group V3Group v3 auth read V3Read write V3Write snmp-server user V3User V3Group v3 auth sha Password1 priv aes 128 Password1 snmp-server view V3Read iso included snmp-server view V3Write iso included snmp-server host 10.201.234.170 version 3 auth V3User snmp-server enable traps Prime-infrastructuur

Opmerking: Gebruik het uitzicht van de levenscyclus.

#### Kies Bedienen > Apparaatwerkcentrum > Apparaat toevoegen.

| cisco Prime<br>cisco Infrastructure | ▲ Home Design ▼ Deplo     | y 🔻 Operate 🖲    | <ul> <li>Report ▼ Admir</li> </ul> | nistration 🔻 Workflows 🔻     |
|-------------------------------------|---------------------------|------------------|------------------------------------|------------------------------|
| Device Work Center                  |                           |                  |                                    | 色。                           |
| Device Group                        | Device Group > ALL<br>ALL |                  |                                    |                              |
|                                     | / Edit X Delete Sync 4    | Groups & Sites 👻 | 👷 Add Device 🛛 🔛 Bulk In           | port Provide                 |
| <ul> <li>B Device Type</li> </ul>   | Device Name               | Reachability     | IP Address/DNS                     | Device Type                  |
| Site Groups                         | 5508_P5_165               | <b></b>          | 10.201.166.165                     | Cisco 5508 Wireless LAN Con  |
| User Defined                        | 5760.gateway.2wire.net    | <b></b>          | 10.201.234.6                       | Cisco 5760 Wireless LAN Con  |
|                                     | 85108-78                  | <b>S</b>         | 10.201.166.152                     | Cisco Flex 8500 Wireless LAN |
|                                     | Shankar_2504              | Sec.             | 10.201.234.165                     | Cisco 2504 Wireless LAN Con  |
|                                     |                           |                  |                                    |                              |

| Add Device<br>▼ General Parameters *      |                |            | × |
|-------------------------------------------|----------------|------------|---|
| IP Address                                | 10.201.236.136 |            |   |
| O DNS Name                                |                |            |   |
|                                           |                |            |   |
| ▼ SNMP Parameters                         |                |            |   |
| Version                                   | v2c •          | ]          |   |
| * Retries                                 | 2              |            |   |
| * Timeout                                 | 10             | (secs)     |   |
| * Community                               | •••••          | 2          |   |
| * Confirm Community                       | •••••          |            |   |
|                                           |                |            |   |
| <ul> <li>Telnet/SSH Parameters</li> </ul> |                |            |   |
| Protocol                                  | Telnet •       | ]          |   |
| * Timeout                                 | 60             | (secs)     |   |
| Username                                  | cisco          |            |   |
| Password                                  | •••••          |            |   |
| Confirm Password                          | •••••          |            |   |
| Enable Password                           | •••••          |            |   |
| Confirm Enable Password                   | ••••••         |            | - |
|                                           |                | Add Cancel |   |
| L                                         |                |            |   |

SNMP v3

| Add Device<br>General Parameters *  |                |            | × |
|-------------------------------------|----------------|------------|---|
| <ul> <li>IP Address</li> </ul>      | 10.201.236.136 |            |   |
| O DNS Name                          |                |            |   |
|                                     |                |            |   |
| <ul> <li>SNMP Parameters</li> </ul> |                |            |   |
| Version                             | v3 •           |            |   |
| * Retries                           | 2              |            |   |
| * Timeout                           | 10             | (secs)     |   |
| Username                            | V3User         |            |   |
| Auth. Type                          | HMAC-SHA       |            |   |
| Auth. Password                      | •••••          |            |   |
| Privacy Type                        | CFB-AES-128    |            |   |
| Privacy Password                    | ••••••         | -          |   |
|                                     |                |            |   |
| ▼ Telnet/SSH Parameters             |                |            |   |
| Protocol                            | Telnet •       | ]          |   |
| * Timeout                           | 60             | (secs)     |   |
| Username                            | cisco          |            |   |
| Password                            | •••••          |            | • |
|                                     |                | Add Cancel |   |

Opmerking: Als de parameters van telnet/Secure Shell niet zijn ingevoerd, zal de Primeinfrastructuur geen inventaris van de switch verzamelen.

## Configureer (Prime-infrastructuur 3.x en later)

SNMP-configuratie op een switch (Denali 16.x)

GUI

Kies Algemene instellingen > Beheer > SNMP.

Schakel SNMP in.

|                                                                                                    |         | Cisco Cat3k Switch<br>Denali 16.1.2 |                |           | Welcome cisco     Image: Comparison of the second second se |
|----------------------------------------------------------------------------------------------------|---------|-------------------------------------|----------------|-----------|----------------------------------------------------------------------------------------------------|
| Monitoring     Monitoring     Monitoring |         |                                     |                |           | Apply                                                                                                    |
| 🔛 Configure                                                                                                    | SNMP    |                                     |                |           |                                                                                                    |
| 🔛 Services                                                                                                    | General | Communities                         | SNMP V3 Users  | SNMP Host |                                                                                                    |
| 🔛 General Settings                                                                                                    |         | SNMP Status                         | Enable Oisable |           |                                                                                                    |
| Commands                                                                                                    |         | System Location                     | Richardson     |           |                                                                                                    |
| DHCP Scopes                                                                                                    |         | System Contact                      | Boss           |           |                                                                                                    |
| License                                                                                                    |         | SNMP Global Trap                    | Enable Oisable |           |                                                                                                    |
| Logs                                                                                                    |         | SNMP Logging                        | Disabled       |           |                                                                                                    |
| Management ~                                                                                                    |         |                                     |                |           |                                                                                                    |
| HTTP/HTTPS                                                                                                    |         |                                     |                |           |                                                                                                    |
| SNMP                                                                                                    |         |                                     |                |           | Cancel                                                                                                    |
| NTP                                                                                                    |         |                                     |                |           |                                                                                                    |
| System >                                                                                                    |         |                                     |                |           |                                                                                                    |
| UserAdministration                                                                                                    |         |                                     |                |           |                                                                                                    |

### GUI SNMP v2-configuratie op een switch (Denali 16.x)

|                    |         | Cisco Cat3k Switch  |               |           |   |             | Welcome <i>cisco</i> |
|--------------------|---------|---------------------|---------------|-----------|---|-------------|----------------------|
| Monitoring         |         |                     |               |           |   |             | Apply                |
| 🔛 Configure        | SNMP    |                     |               |           |   |             |                      |
| 🔛 Services         | General | Communities         | SNMP V3 Users | SNMP Host |   |             |                      |
| 🔛 General Settings |         | Community Name      |               |           | ~ | Access Mode | ~                    |
|                    |         | v2community         |               |           |   | Read/Write  | ▼                    |
| Commands           |         |                     |               |           |   | Read Only   | ~                    |
| DHCP Scopes        |         | 10 🔹 items per page |               |           |   |             | 1 - 2 of 2 items     |
| License            |         |                     |               |           |   |             |                      |
| Logs               | Add     | Delete              |               |           |   |             | Cancel               |
| Management >       |         |                     |               |           |   |             |                      |
| NTP                |         |                     |               |           |   |             |                      |

CLI SNMP v2-configuratie op een switch (Denali 16.x)

Voer deze opdrachten in:

conf t

snmp-server community V2Community RW

GUI SNMP v3-configuratie op een switch (Denali 16.x)

|                                                                                                    |         | Cisco Cat3k Switch    |                 |                  |                  |                  | 0              | Welcome cisco    |
|----------------------------------------------------------------------------------------------------|---------|-----------------------|-----------------|------------------|------------------|------------------|----------------|------------------|
| Monitoring     Monitoring     Monitoring |         |                       |                 |                  |                  |                  |                | Apply            |
| 🔛 Configure                                                                                                    | SNMP    |                       |                 |                  |                  |                  |                |                  |
| 🔛 Services                                                                                                    | General | Communities           | SNMP V3 Users S | NMP Host         |                  |                  |                |                  |
| 🖽 General Settings                                                                                                    |         | User Name v           | Group ~         | Auth. Protocol ~ | Auth. Password ~ | Priv. Protocol ~ | Priv. Password | ~                |
| Commands                                                                                                    |         | v3User                | V3Group         | SHA              |                  | AES128           |                | Û                |
| DHCP Scopes                                                                                                    |         | ▶ 10 ¥ items per page |                 |                  |                  |                  |                | 1 - 1 of 1 items |
| License                                                                                                    | Add     | Delete                |                 |                  |                  |                  |                | Cancel           |
| Logs                                                                                                    |         |                       |                 |                  |                  |                  |                |                  |
| Management ~                                                                                                    |         |                       |                 |                  |                  |                  |                |                  |
| HTTP/HTTPS                                                                                                    |         |                       |                 |                  |                  |                  |                |                  |
| SNMP                                                                                                    |         |                       |                 |                  |                  |                  |                |                  |
| NTP                                                                                                    |         |                       |                 |                  |                  |                  |                |                  |
| System >                                                                                                    |         |                       |                 |                  |                  |                  |                |                  |
| UserAdministration                                                                                                    |         |                       |                 |                  |                  |                  |                |                  |

### CLI SNMP v3-configuratie op een switch (Denali 16.x)

Voer deze opdrachten in:

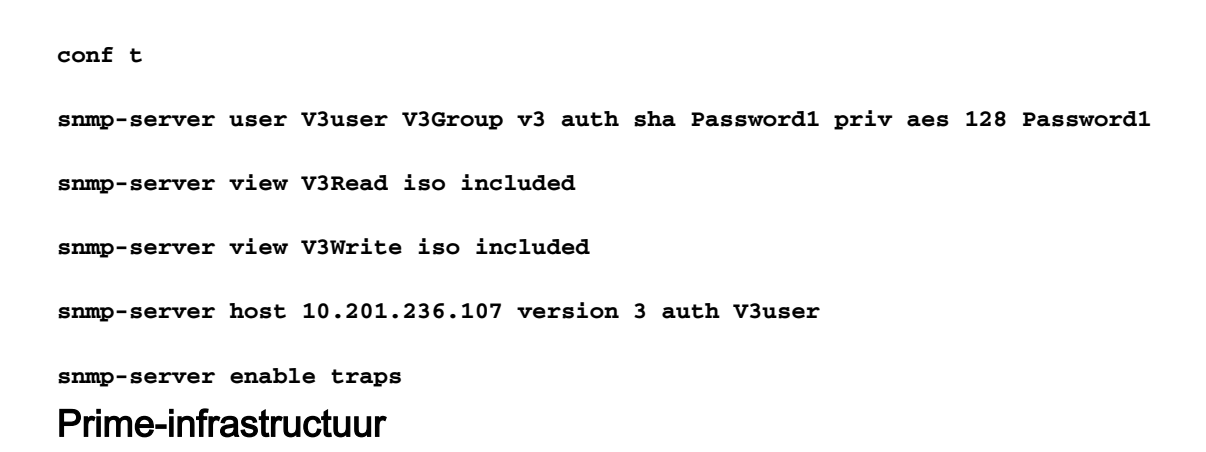

#### SNMP v2

| Cisco Prime Infrastructure                         |                |   |                                             |                | <ul> <li>Application Set</li> </ul> | earch    | -   | 🕂 😣 2 🛛 root - RO                      | OT-DON   |
|----------------------------------------------------|----------------|---|---------------------------------------------|----------------|-------------------------------------|----------|-----|----------------------------------------|----------|
| ↑ Configuration / Network / Network                | ork Devices 🔺  |   |                                             |                |                                     |          |     |                                        | ?        |
| Device Groups                                      | Add Device     |   | * SNMP Parameters                           |                |                                     |          | ×   | Selected 0 / Total 1 Show Quick Filter | Ω e<br>▼ |
| O Search All All Devices (i)                       | * General 🗸    |   | Version                                     | v2c            | •                                   | ]<br>1   |     | . Inventory Collection T               | Last In  |
| Device Type ()     Unified AP ()                   | * SNMP 🗸       |   |                                             | * SNMP Timeout | 10                                  | (secs)   |     | 10-JUN-16 05:25:47                     | Complet  |
| Wireless Controller () Location () User Defined () | Telnet/SSH 🗸   | • | * Read Community                            | * SNMP Port    | * SNMP Port 161                     |          |     |                                        |          |
|                                                    | HTTP/HTTPS     | • | * Confirm Read Community<br>Write Community | ••••••         |                                     | ]<br>✓ ❷ |     |                                        |          |
|                                                    | Civic Location |   | Confirm Write Community                     | •••••          |                                     | ]        |     |                                        |          |
|                                                    |                |   |                                             |                |                                     |          |     |                                        |          |
|                                                    |                |   |                                             | Add V          | erify Credential                    | s Can    | cel |                                        |          |

#### SNMP v3

| Prime Infrastructure                                            |                |             |                                  |                               | <ul> <li>Application Set</li> </ul> | arch     |          | 🐥 😣 2 root - R(        | DOT-DOMAIN 🌣     |
|-----------------------------------------------------------------|----------------|-------------|----------------------------------|-------------------------------|-------------------------------------|----------|----------|------------------------|------------------|
| Configuration / Network / Netw                                  | vork Devices 🔺 |             |                                  |                               |                                     |          |          |                        | 0 Ø 🛛            |
| Device Groups                                                   | Edit Device    |             |                                  |                               |                                     |          | $\times$ | Selected 1 / Total 2   | O B & .          |
| < ĭ ≣ +                                                         |                |             | * SNMP Parameters                |                               |                                     |          |          | Show Quick Filter      | <b>T</b>         |
| O Search All All Devices (j)                                    | * General 🗸    | ]           | Version                          | V3                            | •                                   |          |          | Inventory Collection T | Last Inventory C |
| <ul> <li>✓ Device Type (i)</li> <li>▶ Unified AP (i)</li> </ul> | * SNMP 🗸       | ]           |                                  | * SNMP Retries * SNMP Timeout | 2                                   | (secs)   |          | 10-JUN-16 05:25:47     | Completed        |
| Wireless Controller  Location                                   | Telnet/SSH 🗸   | •<br>•<br>• | * Username                       | * SNMP Port                   | 161                                 | )<br>~   |          | 10-JUN-16 16:10:32     | Completed        |
| User Defined (j)                                                | HTTP/HTTPS     | •           | Mode<br>Auth, Type               | AuthPriv                      | <b></b>                             | J        |          |                        |                  |
| U                                                               | Civic Location | ]           | Auth. Password                   |                               |                                     | 0        |          |                        |                  |
|                                                                 |                |             | Privacy Type<br>Privacy Password | CFB-AES-128                   | <b>▼</b> )                          | <b>0</b> |          |                        |                  |
|                                                                 |                |             | Update                           | te & Svnc                     | erify Credentials                   | Can      | cel      |                        |                  |
|                                                                 |                |             | opado-                           |                               | , erouonitura                       |          |          |                        |                  |

### Verifiëren

Gebruik dit gedeelte om te bevestigen dat de configuratie correct werkt.

De <u>Cisco CLI Analyzer</u> (alleen geregistreerde klanten) ondersteunt bepaalde **show-**opdrachten. Gebruik de Cisco CLI Analyzer om een analyse van de opdrachtoutput te bekijken.

#### SNMP v2-configuratie op een switch (Cisco IOS-XE)

Typ deze opdracht:

5760-79b#show snmp community

Community name: V2Community Community Index: V2Community Community SecurityName: V2Community storage-type: nonvolatile active

#### SNMP v3-configuratie op een switch (Cisco IOS-XE)

Voer deze opdrachten in:

```
5760-79b#show snmp user
```

User name: V3User Engine ID: 8000009030068BC0C5A8F80 storage-type: nonvolatile active Authentication Protocol: SHA Privacy Protocol: AES128 Group-name: V3Group contextname: <no context specified>
readview : V3Read
notifyview: <no notifyview specified>
row status: active

Opmerking: De CLI heeft de voorkeur boven de GUI voor SNMP v3-configuratie bij geconvergeerde toegang voor een aantal bekende problemen die worden aangepakt in Cisco bug-ID <u>CSCuo52406</u>.

#### Prime-infrastructuur (2.2 en eerder)

| alitatia Cisco Prime              |          |                           |                    |                         |                            |                       |                                      |
|-----------------------------------|----------|---------------------------|--------------------|-------------------------|----------------------------|-----------------------|--------------------------------------|
| cisco Intrastructure              |          | 🏠 Home Design 🔹 De        | ploy • Operate •   | Report • Admir          | nistration • Workflows •   |                       |                                      |
| Device Work Center                |          |                           |                    |                         | 飾り                         | scovery 👭 Configurati | on Archives 🥳 Software Image Manager |
| Device Group                      | <u>م</u> | Device Group > ALL<br>ALL |                    |                         |                            |                       |                                      |
| ALL ST ST ST                      | 22+      | / Edt XDelete Sync        | 🚑 Groups & Sites 💌 | 👷 Add Device 🛛 🜇 Duk Dr | port Papart Device         |                       |                                      |
| <ul> <li>B Device Type</li> </ul> |          | Device Name               | Reachability       | IP Address/DNS          | Device Type                | Admin Status          | Inventory Collection Status          |
| <ul> <li>A Ste Groups</li> </ul>  |          | 5508_P5_165               | <b>P</b>           | 10.201.166.165          | Osco 5508 Wreless LAN Con  | Managed               | Completed                            |
| 🋃 User Defined                    |          | 5760-79b                  | <b>2</b>           | 10.201.236.136          | Osco 5760 Wreless LAN Con  | Managed               | Completed                            |
|                                   |          | 5760.gateway.2wire.net    |                    | 10.201.234.6            | Osco 5760 Wreless LAN Con  | Managed               | Completed                            |
|                                   |          | 05108-78                  | <b>2</b>           | 10.201.166.152          | Osco Flex 0500 Wheless LAN | Managed               | Completed                            |
|                                   |          | Shankar_2504              | <b>1</b>           | 10.201.234.165          | Osco 2504 Wireless LAN Con | Managed               | Completed                            |
|                                   |          |                           |                    |                         |                            |                       |                                      |
|                                   |          |                           |                    |                         |                            |                       |                                      |

#### SNMP v2-configuratie op een switch (Denali 16.x)

#### Typ deze opdracht:

polaris-3850#show snmp community

Community name: v2community Community Index: v2community Community SecurityName: v2community storage-type: nonvolatile active

#### SNMP v3-configuratie op een switch (Denali 16.x)

Voer deze opdrachten in:

```
polaris-3850#show snmp user
```

User name: v3user Engine ID: 8000009030068BC0C5A8F80 storage-type: nonvolatile active Authentication Protocol: SHA Privacy Protocol: AES128 Group-name: V3Group

#### polaris-3850#**show snmp group**

groupname: V3Group contextname: <no context specified> readview : V3Read notifyview: <no notifyview specified> security model:v3 auth
storage-type: nonvolatile
writeview: V3Write

#### Prime-infrastructuur

| E 'llulu' Prime Infrastructure                                                   |                              |               |             |                     | O - Application S | Search              | 🐥 😣 2 root - F         | ROOT-DOMAIN 🌣    |
|----------------------------------------------------------------------------------|------------------------------|---------------|-------------|---------------------|-------------------|---------------------|------------------------|------------------|
| Configuration / Network / Network                                                | workDevices 🔺                |               |             |                     |                   |                     |                        | 000              |
| Device Groups                                                                    | Device Groups<br>All Devices |               |             |                     |                   |                     | Selected 0 / Total 2   | 064.             |
| ← * 1 +                                                                          | +• / ×                       | Admin State 🔻 | Sync Group  | os & Sites 🔻 Export | Device Revoke     | Certificate S       | Show Quick Filter      | • 7              |
| <ul> <li>Q Search All</li> <li>All Devices ⑦</li> <li>✓ Device Type ⑦</li> </ul> | Reachab                      | Admin Status  | Device Name | IP Address          | DNS Name          | Device Type         | Last Inventory Collect | Last Success     |
| ► Unified AP (i)                                                                 |                              | Managed       | AirMario    | 10.201.236.100 🚊 🧃  | ) 10.201.236.100  | Cisco 2504 Wireless | Completed (            | j) June 10, 2016 |
| ► Wireless Controller ( <i>i</i> )                                               |                              | Un-Managed    |             | 10.201.234.36 (į    | ) 10.201.234.36   |                     | Synchronizing          | i)               |
| <ul> <li>Location ()<br/>User Defined ()</li> </ul>                              |                              |               |             |                     |                   |                     |                        |                  |

### Problemen oplossen

Deze sectie bevat informatie waarmee u problemen met de configuratie kunt oplossen.

#### Van geconvergeerde toegang

De opdracht **show logging** toont actieve pakketten die naar het IP-adres van de Primeinfrastructuur van de WLC worden verzonden.

Voer deze opdrachten in:

```
polaris-3850#debug snmp packets
Polaris-3850#show logging
entPhysicalEntry.7.2042 = Gi2/0/1
*Jun 10 15:58:51.817: SNMP: Packet sent via UDP to 10.201.236.107
*Jun 10 15:58:51.819: SNMP: Packet received via UDP from 10.201.236.107 on Vlan1105
*Jun 10 15:58:51.825: SNMP: Get-bulk request, regid 945449769, nonrptr 0, maxreps 10
Jun 10 15:58:51.904: SNMP: Packet sent via UDP to 10.201.236.107
*Jun 10 15:58:51.927: SNMP: Packet received via UDP from 10.201.236.107 on Vlan1105
*Jun 10 15:58:51.928: SNMP: Get-bulk request, reqid 945449775, nonrptr 0, maxreps 10
entPhysicalEntry.7.2062 = NULL TYPE/VALUE
*Jun 10 15:58:51.931: SNMP: Response, reqid 945449775, errstat 0, erridx 0
entPhysicalEntry.7.2063 = Gi2/0/22
entPhysicalEntry.7.2064 = Gi2/0/23
entPhysicalEntry.7.2065 = Gi2/0/24
entPhysicalEntry.7.2066 = Switch 2 FRU Uplink Module 1
--More--
                 entPhysicalEntry.7.2067 = Gi2/1/1 Container
entPhysicalEntry.7.2068 = Gi2/1/2 Container
entPhysicalEntry.7.2069 = Te2/1/3 Container
entPhysicalEntry.7.2070 = Te2/1/4 Container
entPhysicalEntry.8.1 = V01
*Jun 10 15:58:51.951: SNMP: Packet sent via UDP to 10.201.236.107
*Jun 10 15:58:51.974: SNMP: Packet received via UDP from 10.201.236.107 on Vlan1105
*Jun 10 15:58:51.975: SNMP: Get-bulk request, reqid 945449777, nonrptr 0, maxreps 10
ciscoEnvMonTemperatureStatusEntry.3 = NULL TYPE/VALUE
*Jun 10 15:58:51.978: SNMP: Response, reqid 945449777, errstat 0, erridx 0
```

```
ciscoEnvMonTemperatureStatusEntry.3.2008 = 28
ciscoEnvMonTemperatureStatusEntry.3.2009 = 40
ciscoEnvMonTemperatureStatusEntry.3.2010 = 44
ciscoEnvMonTemperatureStatusEntry.6.2008 = 1
--More-- *Jun 10 15:58:52.001: SNMP: Packet sent via UDP to 10.201.236.107
```

#### Prime-infrastructuur

SNMPWALK tussen apparaten.

Voer deze opdrachten in:

```
PrimeInfrastructurejoker/admin# shell
Enter shell access password :
Starting bash shell ...
```

```
ade # snmpwalk -v2c -c v2community 10.201.234.36 sysUpTime
DISMAN-EVENT-MIB::sysUpTimeInstance = Timeticks: (238833753) 27 days, 15:25:37.53
v2community = snmp community
```

10.201.234.36 = WLC IP

Dit is het resultaat als bereikbaarheid er is:

DISMAN-EVENT-MIB::sysUpTimeInstance = Time-ticks: xx.xxx